## CLARA : FERMETURE DE L'ADMISSION

Modification des caractéristiques du « dossier session » d'un candidat dans une démarche de RAC

# cerac

### CLARA : FERMETURE DE L'ADMISSION

Pour effectuer la fermeture de l'admission, il faut d'abord récupérer l'information à propos du candidat. Pour ce faire, cliquez **Étudiants** dans la fenêtre suivante. Il existe deux possibilités d'accès : le menu à gauche dans la colonne bleue ou le menu au centre de la fenêtre.

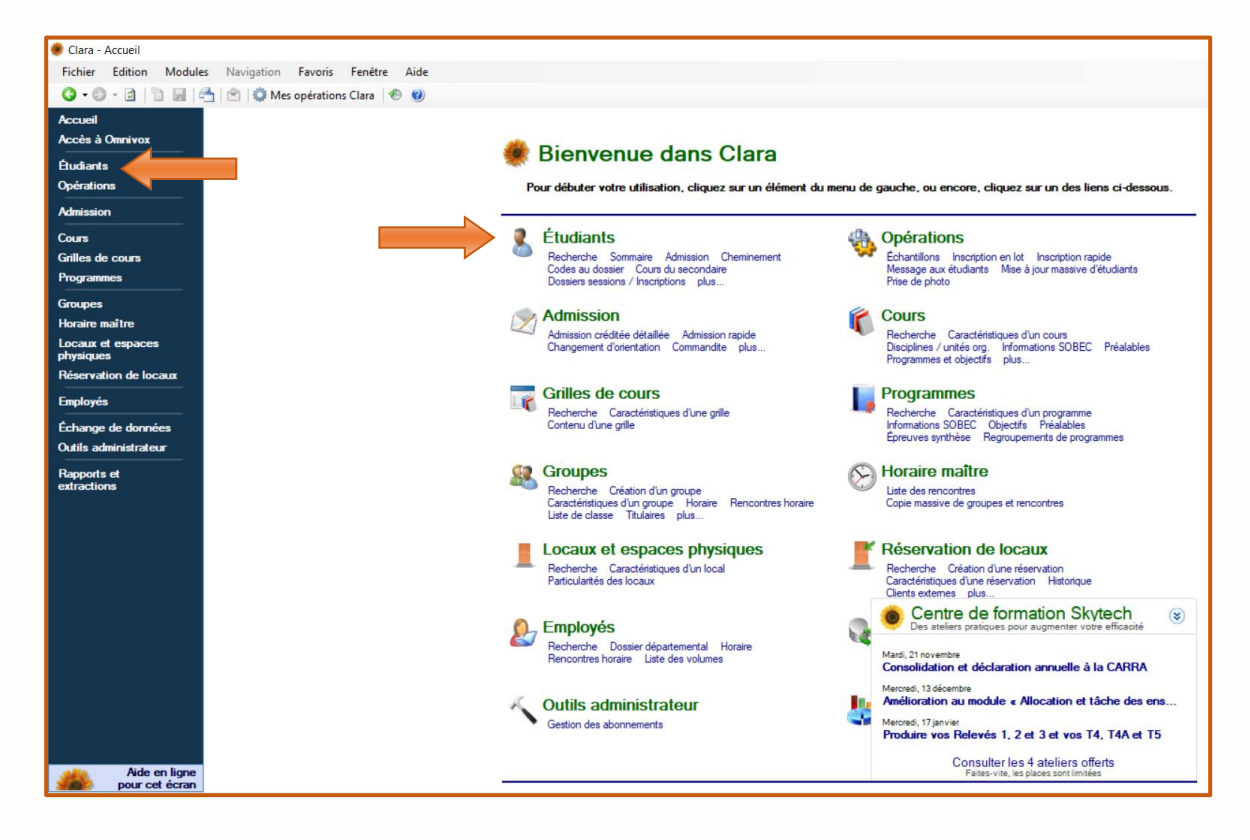

La fenêtre suivante apparaît. Effectuez une **Recherche simple** pour localiser le dossier d'un candidat. Après avoir accédé au dossier, cliquez *Admission* dans le menu de gauche.

| Fichier Edition Modu                                                                                           | les Navigation Outils | Favoris Fenêtre Aide                  |                |                                            |                                    |                                               |
|----------------------------------------------------------------------------------------------------|-----------------------|---------------------------------------|----------------|--------------------------------------------|------------------------------------|-----------------------------------------------|
| Accueil                                                                                                    | 🔄   🖾   👽 Mes operati | ons Clara 🤍 🔮                         | herche avancée | Mantiannas la obse                         | a à catir due                      | ual suaura désirent                           |
| Éludiants                                                                                                    | Dans le champ         | Nom et prénom                         | V Recherche    | ffectuer la recherch                       | e, puis saisisse                   | ez le texte à                                 |
| ► Recherche<br>Sommaire                                                                                        | Rechercher            | Code permanent<br>Nom de famille      |                | echercher. Le texte<br>emplacement tels qu | peut contenir o<br>le « * » et « ? | des caractères de<br>».<br>Pour en savoir plu |
| Admission                                                                                                    |                       | Nom et prenom<br>Numéro de l'étudiant |                |                                            |                                    |                                               |
| Cheminement                                                                                                    | Résultats             | Numéro de téléphone                   |                |                                            |                                    |                                               |
| Codes au dossier                                                                                               | Numéro DA Cod         | - Numéro du programme<br>e Prénom     | Date de na     | aissance Grille                            | No prog                            | Titre programme                               |
| Dossiers sessions /<br>Inscriptions<br>Messages à l'étudiant<br>Object/s atteints<br>Préalables<br>Sacions     |                       | Titre du programme                    |                |                                            |                                    |                                               |
| Sancoons                                                                                                    |                       |                                       |                |                                            |                                    |                                               |
| Clés d'assignation<br>Horaire                                                                                  |                       |                                       |                |                                            |                                    |                                               |
| Clés d'assignation<br>Horaire<br>Citoyenneté<br>Contacts et répondants                                         |                       |                                       |                |                                            |                                    |                                               |
| Clés d'assignation<br>Horaire<br>Citoyenneté<br>Contacts et répondants<br>Coordonnées                          |                       |                                       |                |                                            |                                    |                                               |
| Cites d'assignation<br>Horaire<br>Citoyenneté<br>Contacts et répondants<br>Coordonnées<br>Documents au dossier |                       |                                       |                |                                            |                                    |                                               |

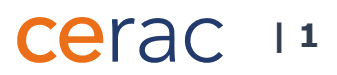

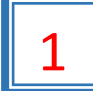

## Fermeture de l'admission

La fenêtre Liste des admissions apparaît (Image 1.1).

#### Image 1.1

| 🌻 Clara - Liste des admissi                   | ons de Larbi                                       | Bouamrane, Fatm                                              | na Zohra (159-5165)                                               |           |                   |          |                 |                |                    | -         |                   |
|-----------------------------------------------|----------------------------------------------------|--------------------------------------------------------------|-------------------------------------------------------------------|-----------|-------------------|----------|-----------------|----------------|--------------------|-----------|-------------------|
| Fichier Edition Modu                          | les Navig                                          | ation Opératio                                               | ns Outils Fav                                                     | oris Fe   | nêtre Aide        | N        | om de famille   | •              | Saisissez un crite | ère de re | cherche (F3) 🔎    |
| 3 • O • 🖬 👘 🔙                                 | 合   密   🗸                                          | 🔔 Mes rappels (0                                             | ) 🧔 OPECH415 te                                                   | rminé ave | ec succès 🛛 🐵     | Année    | financière: 201 | 7-2018         | ← 1 / 1            | ► H       |                   |
| Accueil<br>Étudiants<br>Recherche<br>Sommaire | Lebland<br>123-456<br>LEBL 12<br>Liste<br>Voici la | , Lise<br>57<br>345678<br>2 des admis<br>iste des admissions | Session H18<br>Unité org. RA<br>SSIONS<br>effectuées par l'étudia | G<br>ant. | irille 322A0-10A- | RA       | Lang FR S       | 6PE 3          | Mémo (1 nouve      | au)       |                   |
| Cheminement                                   | Туре                                               | Session déb.                                                 | <ul> <li>Session fin</li> </ul>                                   | Tour      | État              | Grille   | No. cohorte FC  | No progr. adm. | No unité org.      | Code      | Ajouter           |
| Codes au dossier<br>Cours du secondaire       |                                                    | A-2017                                                       |                                                                   | 1         | Admis             | 322A0-10 |                 | 322.A0         | RA                 | RA        | ⋨ <u>Modifier</u> |
| Dossiers sessions /                           |                                                    | H-2017                                                       | A-2017                                                            | 1         | Admis             | JEE0K-17 |                 | JEE.0K         | RA                 | RA        | Supprimer         |
| Inscriptions<br>État de compte                |                                                    | E-2015                                                       | E-2015                                                            |           | Admis             |          |                 | JEE.0K         | 915001-2           |           | Sommaire          |
| Messages à l'étudiant                         | 1                                                  | H-2015                                                       | A-2016                                                            | 1         | Admis             | LCAAW-1  |                 | LCA.AW         | EP                 | AD        | de<br>L'admission |
| Objectifs atteints                            |                                                    | A-2014                                                       | A-2014                                                            |           | Admis             |          |                 | JEE.0K         | 915001-2           |           | Tadmission        |
| Préalables<br>Sanctions                       | 1                                                  | A-2013                                                       | A-2013                                                            |           | Admis             |          |                 | JEE.0K         | 915001-2           |           | verdict           |
|                                               |                                                    | A-2012                                                       | A-2012                                                            |           | Admis             |          | A               | JEE.0K         | 915001-2           |           | e Indiquer le     |
| Horaire                                       |                                                    | A-2011                                                       | A-2011                                                            |           | Admis             |          |                 | JEE.0K         | 915001-2           |           | verdict           |

Α

Double-cliquez sur la grille session (bande bleue) de la session active. La fenêtre **Admission** apparaît (Image 1.2).

| Image 1.2 | Leblanc, Lise<br>123-4567 S<br>LEBL 12345678 <sup>Uni</sup>                                                                                      | Session H18<br>iīté org. RA                                                            | Grille 322A0-10A-RA                                                             | <u>SANCTI</u> | Lang FR S                           | <u>ок</u> 🔷 🤛<br>SPE 3                                            | Aucun mén                                                                       | 10                                                                                       |        |
|-----------|----------------------------------------------------------------------------------------------------|----------------------------------------------------------------------------------------|---------------------------------------------------------------------------------|---------------|-------------------------------------|-------------------------------------------------------------------|---------------------------------------------------------------------------------|------------------------------------------------------------------------------------------|--------|
|           | Admission                                                                                                    |                                                                                        |                                                                                 |               |                                     |                                                                   |                                                                                 | A Version imprima                                                                        | able   |
| B         | Type d'admission Demar<br>Session début Autor<br>Session fin<br>Code de fermeture 0 - Ad<br>Motif de désistement<br>Programme d'admission 322 Al | nde d'admission créditée<br>nne 2017<br>dmission ouverte<br>0 - Techniques d'éducation | Numéro du tour     1       SPE lors de la demande     1       i l'enfance     1 | >             | Ornaniem                            | Identifian<br>Date<br>Date demière i                              | nt Admission<br>de création<br>modification<br>Saisie par<br>Provenance<br>État | 361296<br>2017-11-16 13:55<br>2017-12-12 10:44<br>sylvfra0<br>Saise manuelle<br>Acceptée |        |
|           | Unité org. RA - C                                                                                                    | Cégep Marie-Victorin                                                                   |                                                                                 |               | Organish                            | le partenaire                                                     |                                                                                 | ana                                                                                      |        |
|           | Cohorte FC<br>Régime 4 - FG                                                                                                    | J-10A-RA<br>AA<br>54 ∽                                                                 | Cohorte Automne 2017                                                            | ~             | 0                                   | Organisme de<br>provenance                                        |                                                                                 | A                                                                                        |        |
|           | Fréquente un cégep 3 - Ind                                                                                                    | déterminé 🗸                                                                            | Langue FR - Français                                                            | ~             | Type de                             | e rendez-vous                                                     | 5 - Aucun                                                                       |                                                                                          | $\sim$ |
|           | Population I - Inc                                                                                                    | connue                                                                                 |                                                                                 | $\sim$        | programme                           | déclaré SRA                                                       | N - Non                                                                         | ~                                                                                        |        |
|           | Choix Choix de programme<br>Verdict<br>Codes de condition                                                                                        | 322.A0<br>RA - Reconnaissance de                                                       | s acquis (Admis)                                                                | Modifier      | Grou                                | ipe de base à<br>l'admission<br>Réadmission<br>Commentaire        | O - Oui                                                                         | ~                                                                                        |        |
|           | Choix alternatif<br>Choix de programme<br>Verdict<br>Codes de condition                                                                          |                                                                                        |                                                                                 | Modifier      | Information<br>Programm<br>Organism | ns pour le traite<br>e du 2e choix<br>CAS<br>e du 2e choix<br>CAS | ment avec le                                                                    | système d'admission CAS                                                                  |        |
|           |                                                                                                    |                                                                                        |                                                                                 | uu            | Demand<br>dans up                   | le d'admission                                                    | N - Non                                                                         | $\sim$                                                                                   |        |
|           | Base d'admission et préalables<br>Base d'admission<br>Statut de la base d'admission                                                              | EQ - Équivalence-Hors q                                                                | uébec                                                                           | Modifier      | dunis un                            | Organisme                                                         |                                                                                 | æ                                                                                        |        |
|           | Base spécifique d'admission<br>à l'AEC<br><b>Préalables</b>                                                                                      | Atteint                                                                                |                                                                                 | $\sim$        | Évalu                               | uation de doc.                                                    | N - Non                                                                         | ~                                                                                        |        |
|           |                                                                                                    |                                                                                        |                                                                                 |               | D                                   |                                                                   | Sa                                                                              | auvegarder 💌                                                                             | Fermer |

#### **ATTENTION!**

Avant de procéder à la fermeture de l'admission, s'assurer que les situations spécifiques (ex. : analyse approfondie du dossier scolaire, entrevue de validation) et les notes de cours ont été enregistrées à l'intérieur de la session dans Clara.

В

| Automne 2018<br>Été 2018<br>Hiver 2018<br>Automne 2017<br>Été 2017<br>Automne 2016<br>Été 2016<br>Hiver 2016<br>Automne 2016<br>Été 2015<br>Hiver 2015<br>Automne 2014<br>Été 2013<br>Hiver 2014<br>Automne 2013<br>Été 2013<br>Hiver 2013<br>Automne 2012<br>Été 2012<br>Hiver 2012<br>Automne 2011<br>Été 2012<br>Hiver 2011<br>Automne 2010<br>Été 2010<br>Hiver 2010<br>Automne 2009<br>Été 2009                                                                                                    |              | 1 |
|----------------------------------------------------------------------------------------------------|--------------|---|
| Eté 2018<br>Hiver 2018<br>Automne 2017<br>Été 2017<br>Hiver 2017<br>Automne 2016<br>Été 2016<br>Hiver 2016<br>Automne 2015<br>Été 2015<br>Hiver 2015<br>Automne 2014<br>Été 2014<br>Hiver 2014<br>Automne 2013<br>Été 2014<br>Hiver 2013<br>Automne 2012<br>Été 2012<br>Hiver 2013<br>Automne 2011<br>Été 2012<br>Hiver 2012<br>Automne 2011<br>Été 2010<br>Hiver 2010<br>Automne 2009<br>Été 2009                                                                                                    | Automne 2018 |   |
| Hiver 2018<br>Automne 2017<br>Été 2017<br>Hiver 2017<br>Automne 2016<br>Été 2016<br>Hiver 2016<br>Automne 2015<br>Été 2015<br>Hiver 2015<br>Automne 2014<br>Été 2014<br>Hiver 2014<br>Automne 2013<br>Été 2013<br>Automne 2012<br>Été 2012<br>Hiver 2012<br>Automne 2011<br>Été 2011<br>Hiver 2011<br>Automne 2010<br>Été 2010<br>Hiver 2010<br>Automne 2009<br>Été 2009                                                                                                    | Eté 2018     |   |
| Automne 2017<br>Été 2017<br>Hiver 2017<br>Automne 2016<br>Été 2016<br>Automne 2015<br>Été 2015<br>Hiver 2015<br>Automne 2015<br>Été 2015<br>Hiver 2014<br>Hiver 2014<br>Automne 2013<br>Été 2013<br>Hiver 2013<br>Automne 2012<br>Été 2012<br>Hiver 2012<br>Automne 2011<br>Été 2011<br>Hiver 2011<br>Automne 2010<br>Été 2010<br>Hiver 2010<br>Automne 2009<br>Été 2009                                                                                                    | Hiver 2018   |   |
| Eté 2017<br>Hiver 2017<br>Automne 2016<br>Été 2016<br>Hiver 2016<br>Automne 2015<br>Été 2015<br>Hiver 2015<br>Automne 2014<br>Été 2014<br>Hiver 2014<br>Automne 2013<br>Été 2013<br>Hiver 2013<br>Automne 2012<br>Été 2012<br>Hiver 2012<br>Automne 2011<br>Été 2011<br>Hiver 2011<br>Automne 2010<br>Été 2010<br>Hiver 2010<br>Automne 2009<br>Été 2009                                                                                                    | Automne 2017 |   |
| Hiver 2017         Automne 2016         Été 2016         Hiver 2016         Automne 2015         Été 2015         Hiver 2015         Automne 2014         Été 2014         Hiver 2014         Automne 2013         Été 2013         Hiver 2013         Automne 2012         Été 2012         Hiver 2012         Automne 2011         Été 2011         Hiver 2011         Automne 2010         Été 2010         Hiver 2011         Automne 2010         Été 2010         Hiver 2011         Automne 2010         Été 2010         Hiver 2010         Automne 2010         Été 2010 | Eté 2017     |   |
| Automne 2016<br>Été 2016<br>Hiver 2015<br>Été 2015<br>Hiver 2015<br>Automne 2014<br>Été 2014<br>Hiver 2014<br>Automne 2013<br>Été 2013<br>Hiver 2013<br>Automne 2012<br>Été 2012<br>Hiver 2012<br>Automne 2011<br>Été 2011<br>Hiver 2011<br>Automne 2010<br>Été 2010<br>Hiver 2010<br>Automne 2009<br>Été 2009                                                                                                    | Hiver 2017   |   |
| Eté 2016         Hiver 2016         Automne 2015         Été 2015         Hiver 2015         Automne 2014         Été 2014         Hiver 2014         Automne 2013         Été 2013         Hiver 2013         Automne 2012         Été 2012         Hiver 2012         Automne 2011         Été 2012         Hiver 2011         Automne 2010         Été 2010         Hiver 2011         Automne 2010         Été 2010         Hiver 2010         Automne 2009                                                                                                    | Automne 2016 |   |
| Hiver 2016         Automne 2015         Été 2015         Hiver 2015         Automne 2014         Été 2014         Hiver 2014         Automne 2013         Été 2013         Hiver 2013         Automne 2012         Été 2012         Hiver 2012         Automne 2011         Été 2011         Hiver 2011         Automne 2010         Été 2010         Hiver 2011         Automne 2010         Été 2010         Hiver 2011         Automne 2010         Été 2010         Hiver 2010         Automne 2009                                                                           | Eté 2016     |   |
| Automne 2015<br>Été 2015<br>Hiver 2015<br>Automne 2014<br>Été 2014<br>Hiver 2014<br>Automne 2013<br>Été 2013<br>Hiver 2013<br>Automne 2012<br>Été 2012<br>Hiver 2012<br>Automne 2011<br>Été 2011<br>Hiver 2011<br>Automne 2010<br>Été 2010<br>Hiver 2010<br>Automne 2009<br>Été 2009                                                                                                    | Hiver 2016   |   |
| Eté 2015<br>Hiver 2015<br>Automne 2014<br>Été 2014<br>Hiver 2013<br>Été 2013<br>Hiver 2013<br>Automne 2013<br>Été 2013<br>Hiver 2012<br>Hiver 2012<br>Automne 2011<br>Été 2012<br>Hiver 2011<br>Automne 2010<br>Été 2010<br>Hiver 2010<br>Automne 2009<br>Été 2009                                                                                                    | Automne 2015 |   |
| Hiver 2015<br>Automne 2014<br>Été 2014<br>Hiver 2014<br>Automne 2013<br>Été 2013<br>Hiver 2013<br>Automne 2012<br>Été 2012<br>Hiver 2012<br>Automne 2011<br>Été 2011<br>Automne 2010<br>Été 2010<br>Hiver 2010<br>Automne 2009<br>Été 2009                                                                                                    | Eté 2015     | - |
| Automne 2014<br>Été 2014<br>Hiver 2014<br>Automne 2013<br>Été 2013<br>Automne 2012<br>Été 2012<br>Automne 2012<br>Été 2011<br>Hiver 2011<br>Automne 2010<br>Été 2010<br>Automne 2009<br>Été 2009                                                                                                    | Hiver 2015   |   |
| Eté 2014<br>Hiver 2014<br>Automne 2013<br>Été 2013<br>Hiver 2013<br>Automne 2012<br>Été 2012<br>Hiver 2012<br>Automne 2011<br>Été 2011<br>Hiver 2011<br>Automne 2010<br>Été 2010<br>Hiver 2010<br>Automne 2009<br>Été 2009                                                                                                    | Automne 2014 |   |
| Hiver 2014         Automne 2013         Été 2013         Hiver 2013         Automne 2012         Été 2012         Hiver 2012         Automne 2011         Été 2011         Hiver 2011         Automne 2010         Été 2010         Hiver 2011         Automne 2010         Été 2010         Hiver 2010         Automne 2009         Été 2009                                                                                                    | Eté 2014     |   |
| Automne 2013<br>Eté 2013<br>Hiver 2013<br>Automne 2012<br>Eté 2012<br>Hiver 2012<br>Automne 2011<br>Eté 2011<br>Automne 2010<br>Eté 2010<br>Hiver 2010<br>Automne 2009<br>Eté 2009                                                                                                    | Hiver 2014   |   |
| Eté 2013<br>Hiver 2013<br>Automne 2012<br>Été 2012<br>Hiver 2012<br>Automne 2011<br>Été 2011<br>Hiver 2011<br>Automne 2010<br>Été 2010<br>Hiver 2010<br>Automne 2009<br>Été 2009                                                                                                    | Automne 2013 |   |
| Hiver 2013           Automne 2012           Été 2012           Hiver 2012           Automne 2011           Été 2011           Hiver 2011           Automne 2010           Été 2010           Hiver 2010           Automne 2009           Été 2009                                                                                                    | Eté 2013     |   |
| Automne 2012<br>Èté 2012<br>Hiver 2012<br>Automne 2011<br>Été 2011<br>Automne 2010<br>Èté 2010<br>Hiver 2010<br>Automne 2009<br>Èté 2009                                                                                                    | Hiver 2013   |   |
| Eté 2012<br>Hiver 2012<br>Automne 2011<br>Été 2011<br>Hiver 2011<br>Automne 2010<br>Été 2010<br>Hiver 2010<br>Automne 2009<br>Été 2009                                                                                                    | Automne 2012 |   |
| Hiver 2012<br>Automne 2011<br>Été 2011<br>Hiver 2011<br>Automne 2010<br>Été 2010<br>Hiver 2010<br>Automne 2009<br>Été 2009                                                                                                    | Été 2012     |   |
| Automne 2011<br>Été 2011<br>Hiver 2011<br>Automne 2010<br>Été 2010<br>Automne 2009<br>Été 2009                                                                                                    | Hiver 2012   |   |
| Eté 2011<br>Hiver 2011<br>Automne 2010<br>Été 2010<br>Hiver 2010<br>Automne 2009<br>Été 2009                                                                                                    | Automne 2011 |   |
| Hiver 2011<br>Automne 2010<br>Été 2010<br>Hiver 2010<br>Automne 2009<br>Été 2009                                                                                                    | Eté 2011     |   |
| Automne 2010<br>Été 2010<br>Hiver 2010<br>Automne 2009<br>Été 2009                                                                                                    | Hiver 2011   |   |
| Eté 2010<br>Hiver 2010<br>Automne 2009<br>Été 2009                                                                                                    | Automne 2010 |   |
| Hiver 2010<br>Automne 2009<br>Été 2009                                                                                                    | Eté 2010     |   |
| Automne 2009<br>Été 2009                                                                                                    | Hiver 2010   |   |
| Eté 2009                                                                                                    | Automne 2009 |   |
|                                                                                                    | Eté 2009     | ` |

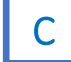

Saisir le Code de fermeture « 3- Arrêté ».

| 0 - Admission ouverte | ~ |
|-----------------------|---|
| 0 - Admission ouverte |   |
| 1 - Sanctionné        |   |
| 3 - Arrêté            |   |

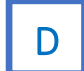

Cliquez sur *Sauvegarder*.

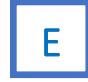

Autre option : cliquez sur *Sauvegarder avec notice*. Une fenêtre pour saisir une notice apparaît. Cette notice devrait être reliée à la modification que vous venez d'effectuer et que vous désirez sauvegarder. Les notices de sauvegarde d'un dossier seront présentées dans l'historique de ce dossier.

## cerac 13